## GAME MANAGEMENT SYSTEM (GMS)

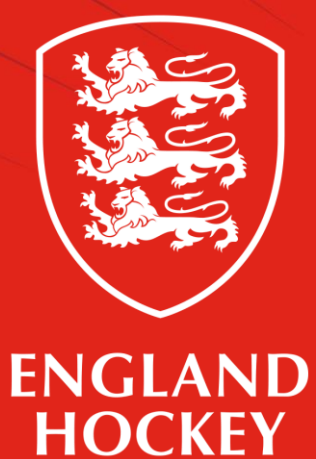

Club Admin How to - Change your fixtures and times Updated July 2022

#### What this guide covers

- 1. How to set up your fixtures at the start of the season
- 2. How to change match times and venues
- 3. How to make bulk changes e.g. a team to play all home games at the time at the same venue.
- 4. How to make minor changes during the season

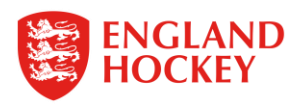

# 1 Start of season – How to change your fixture time and venue

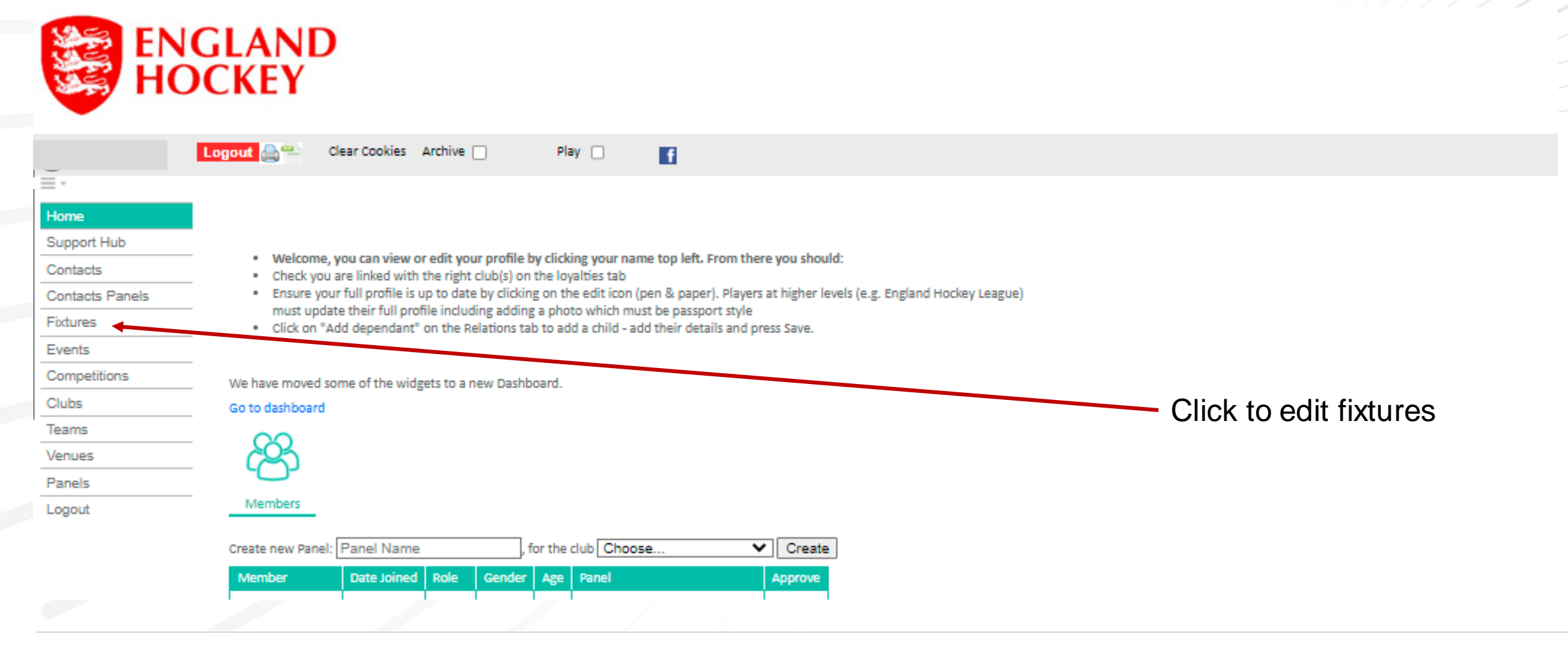

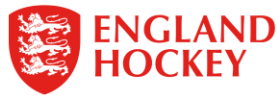

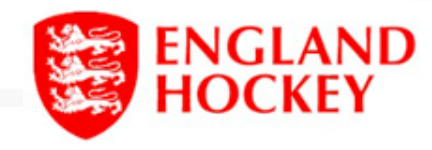

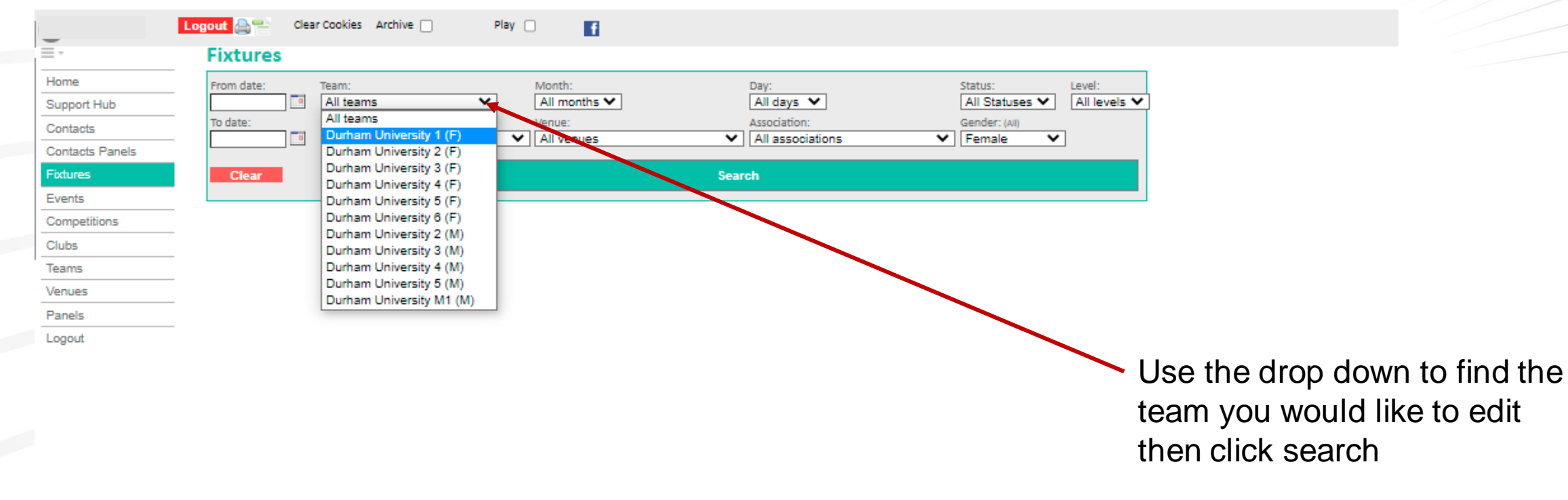

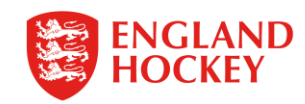

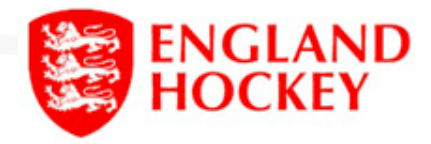

\_\_\_\_\_,

| Logout 🚔     | Clear<br>Uroc - Vi | Cookies Archive Play                                                                  |                                       | f     |                                                                  |                                                                     |
|--------------|--------------------|---------------------------------------------------------------------------------------|---------------------------------------|-------|------------------------------------------------------------------|---------------------------------------------------------------------|
| Hub To date: | ate:               | Team: (Al) Mi<br>Durham University 2 (F) V A<br>Competition: Ve<br>All competitions V | onth:<br>Il month<br>nue:<br>Il venue | 5     | Day:<br>All days 💌<br>Association:<br>All associations<br>Search | Status: Level:<br>All Statuses  All leve<br>Gender: (All)<br>Female |
| Date         | Action             | Competition/Event                                                                     | Time                                  | Level | Home Team                                                        | Away Team Sco                                                       |
| 25-09-7      | 2021 Q             | Vitality Women's Conference North<br>435690                                           | 12:00                                 | 1     | Durham University 2<br>(Venue: University Of Durham - Pitch 1)   | Pendle Forest 1                                                     |
| 02-10-3      | 2021 Q             | Vitality Women's Conference North<br>435620                                           | 12:00                                 | 1     | Doncaster 1<br>(Venue: John S Marshall Arena)                    | Durham University 2                                                 |
| 06-10-2      | 2021               | BLICS IOS Women's Bromiss (Nerth/Section)<br>775590                                   |                                       | Ů     | Domain University 2                                              | Leeds University 5                                                  |
| 09-10-3      | 2021 Q             | Vitality Women's Conference North<br>435810                                           | 18:00                                 | 1     | Leeds 1<br>(Venue: Weetwood - Bottom Pitch)                      | Durham University 2                                                 |

k the date of the fixture would like to edit

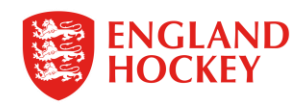

| Fixtures - \ | /iew                                |                        |        |                    |                            |                        |                 |    |
|--------------|-------------------------------------|------------------------|--------|--------------------|----------------------------|------------------------|-----------------|----|
| From date:   | Team: (All) Durham University 3 (F) | Month:<br>All months ➤ |        | Day:<br>All days ╰ | Status:<br>All Statuses ➤  | Level:<br>All levels 🗸 |                 |    |
| To date:     | Competition:<br>All competitions    | Venue:<br>All venues   | ~      | ]                  | Gender:<br>Either gender ❤ |                        |                 |    |
| Clear        |                                     |                        | Search |                    |                            |                        |                 |    |
|              |                                     |                        |        |                    | — Click                    | here to                | edit this fixtu | re |
| Fixtures     | nena this record                    |                        |        |                    |                            |                        |                 |    |
|              |                                     | Fixture                |        |                    |                            |                        |                 |    |
| Date         | 18-09-2021 (Sat)                    |                        |        |                    |                            |                        |                 |    |
| Competition  | Yorkshire & North East Women'       | s Premier Division     |        |                    |                            |                        |                 |    |
| Level        | 2                                   |                        |        |                    |                            |                        |                 |    |
| Fixture id   | 540180                              |                        |        |                    |                            |                        |                 |    |
| Fixture      | Durham University 3 vs. Sheffie     | ld Hallam 1            |        |                    |                            |                        |                 |    |
| Venue        | Durham University HC                |                        |        |                    |                            |                        |                 |    |
|              |                                     |                        |        |                    |                            |                        |                 |    |

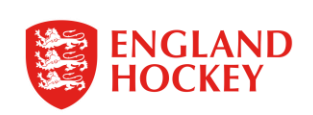

## 3. Bulk Changes

| Fixtures - V           | iew                                                                                                    |                                                            |                                                           |
|------------------------|----------------------------------------------------------------------------------------------------|------------------------------------------------------------|-----------------------------------------------------------|
| From date:             | Team: (All) Month:<br>Durham University 3 (F)                                                             | Day: Status: Level:<br>All days ✔ All Statuses ✔ All level | els 🗸                                                     |
| To date: (             | Competition: Venue:<br>All competitions Venues                                                            | Gender:<br>Either gender V                                 |                                                           |
| Clear                  | Search                                                                                                    |                                                            |                                                           |
|                        |                                                                                                    |                                                            | There is an option to set all venue & times for this team |
| Record su              | uccessfully updated                                                                                       |                                                            |                                                           |
| Do you w<br>Click here | vish to apply the time and venue to all future home fixtures for this team?<br>e to apply those settings. |                                                            |                                                           |
| Fixtures               |                                                                                                    |                                                            | You can overwrite the default                             |
|                        | Fixture                                                                                                   |                                                            | times once you have set                                   |
| Date                   | 18-09-2021 (Sat) From 10:00 to 11:30                                                                      |                                                            | these, but you are unable to                              |
| Competition            | Yorkshire & North East Women's Premier Division                                                           |                                                            | bulk change more than once!                               |
| Level                  | 2                                                                                                    |                                                            |                                                           |
| Fixture id             | 540180                                                                                                    |                                                            |                                                           |
| Fixture                | Durham University 3 vs. Sheffield Hallam 1                                                                |                                                            |                                                           |

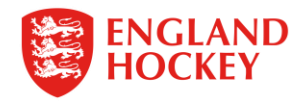

### 4. During the season – Quick change

| Home            |                 |          |          |           |         |                |
|-----------------|-----------------|----------|----------|-----------|---------|----------------|
| Support Hub     |                 |          |          |           |         |                |
| Contacts        |                 |          |          |           |         |                |
| Contacts Panels |                 |          |          |           |         |                |
| Fixtures        | _               |          |          |           |         |                |
| Appointments    |                 |          |          |           |         |                |
| Events          | 62              | (11)     | <b>\</b> |           |         |                |
| Competitions    | (පා             |          | ) ←      |           |         | View games for |
| Comp Entrants   | Players         | Game     | \$       |           |         | your club      |
| Clubs           | - Hayero        | ourre.   |          |           |         |                |
| Teams           | Create new Pane | l: Panel | Name     | )         | Create  |                |
| Venues          | Player          | Gender   | Age      | Panel     | Approve |                |
| Panels          |                 | F        | 30       | Choose X  | Approve |                |
| Logout          | -               |          | 50       | 011003€ ▼ | Approve |                |

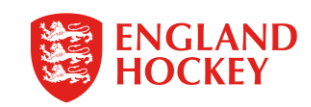

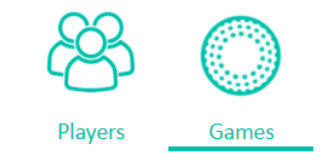

Team's upcoming games:

| Date       | Time | Fixture Status | Competition                                     | Home Team                      |   | Away Team                        | Umpire | Umpire |
|------------|------|----------------|-------------------------------------------------|--------------------------------|---|----------------------------------|--------|--------|
| 18-09-2021 |      | Active         | Yorkshire & North East Women's Division 1       | Sheffield University Bankers 1 | v | Durham University 4              |        |        |
| 18-09-2021 |      | Active         | Yorkshire & North East Men's Division 1         | Leeds 3                        | v | Durham University 4              |        |        |
| 18-09-2021 |      | Active         | YNE Women's Division 3 Tees                     | Durham City 3                  | v | Durham University 6              |        |        |
| 18-09-2021 |      | Active         | Yorkshire & North East Women's Premier Division | Durham University 3            | v | Sheffield Hallam 1               |        |        |
| 18-09-2021 |      | Active         | Yorkshire & North East Men's Premier Division   | Durham University 3            | v | Lindum                           |        |        |
| 18-09-2021 |      | Active         | YNE Men's Division 2 North East                 | Durham University 5            | v | Durham City 2                    |        |        |
| 18-09-2021 |      | Active         | YNE Women's Division 1 North East               | Durham University 5            | v | Gateshead 1                      |        |        |
| 19-09-2021 |      | Active         | Men's Premier Division                          | Durham University 1            | v | Brooklands Manchester University |        |        |
| 25-09-2021 |      | Active         | Yorkshire & North East Men's Premier Division   | Sheffield University Bankers   | v | Durham University 3              |        |        |
| 25-09-2021 |      | Active         | YNE Women's Division 1 North East               | North Shields 1                | v | Durham University 5              |        |        |
|            |      |                |                                                 |                                |   |                                  |        |        |

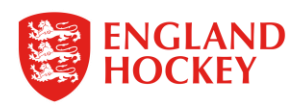

Click on the date of the home game you want to edit (HOME GAMES)

| Fixtures - \ | /iew                                |                        |        |                    |                            |                        |                 |    |
|--------------|-------------------------------------|------------------------|--------|--------------------|----------------------------|------------------------|-----------------|----|
| From date:   | Team: (All) Durham University 3 (F) | Month:<br>All months ➤ |        | Day:<br>All days ╰ | Status:<br>All Statuses ➤  | Level:<br>All levels 🗸 |                 |    |
| To date:     | Competition:<br>All competitions    | Venue:<br>All venues   | ~      | ]                  | Gender:<br>Either gender ❤ |                        |                 |    |
| Clear        |                                     |                        | Search |                    |                            |                        |                 |    |
|              |                                     |                        |        |                    | — Click                    | here to                | edit this fixtu | re |
| Fixtures     | nena this record                    |                        |        |                    |                            |                        |                 |    |
|              |                                     | Fixture                |        |                    |                            |                        |                 |    |
| Date         | 18-09-2021 (Sat)                    |                        |        |                    |                            |                        |                 |    |
| Competition  | Yorkshire & North East Women'       | s Premier Division     |        |                    |                            |                        |                 |    |
| Level        | 2                                   |                        |        |                    |                            |                        |                 |    |
| Fixture id   | 540180                              |                        |        |                    |                            |                        |                 |    |
| Fixture      | Durham University 3 vs. Sheffie     | ld Hallam 1            |        |                    |                            |                        |                 |    |
| Venue        | Durham University HC                |                        |        |                    |                            |                        |                 |    |
|              |                                     |                        |        |                    |                            |                        |                 |    |

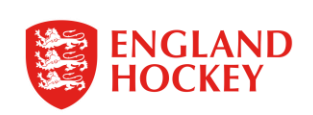

# 2. Edit time and Venue

Change from and to time, venue from list & then click save

| E                                       |                                                              |
|-----------------------------------------|--------------------------------------------------------------|
| Date                                    | 18-09-2021                                                   |
| From time                               | 00:00                                                        |
| To time                                 | 00:00                                                        |
| Fixture id                              | 540180                                                       |
| Media                                   |                                                              |
| Competition                             | Yorkshire & North East Women's Premier Division $\checkmark$ |
| Level                                   | 2                                                            |
| Home team                               | Durham University 3 🗸                                        |
| Away team                               | Sheffield Hallam 1                                           |
| Venue                                   | Select venue  Find on map                                    |
| Ditch                                   |                                                              |
| Fitch                                   |                                                              |
| Status                                  | Active V                                                     |
| Status<br>Fixture status notes          | Active                                                       |
| Status<br>Fixture status notes<br>Notes | Active                                                       |
| Status Fixture status notes Notes       | Active                                                       |

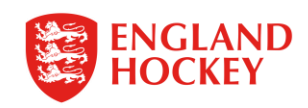

## Thank You

More information is available here: www.englandhockey.co.uk/deliver/gms

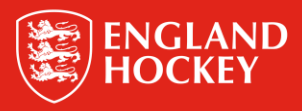